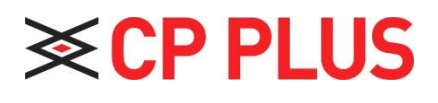

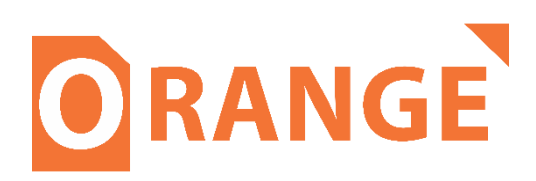

## Add IPC Through Local Interface

Version 1.0.1

## How to add IP camera in DVR/NVR

**Step 1** - Go to, **Main Menu** → **Camera** and you will get interface as shown in below image.

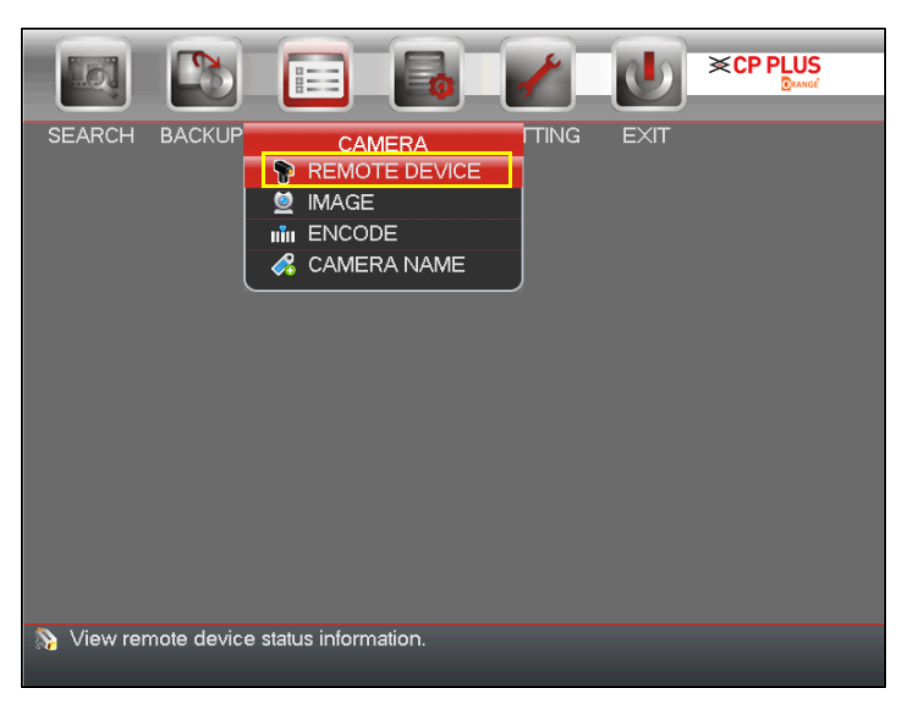

**Step 2** - Click on **REMOTE DEVICES** and you will get interface as shown below image then click IP Search option to search all IP camera of network.

| <b>★CP PLUS</b> |                 |        |                   |          |       |              | /           |            |
|-----------------|-----------------|--------|-------------------|----------|-------|--------------|-------------|------------|
| REMOTE DEVICE   |                 |        |                   |          |       |              |             |            |
| REMOTE          |                 |        |                   |          |       |              |             |            |
| STATUS          |                 |        |                   |          |       | 🗌 Un         | initialized | Initialize |
| FIRMWARE        | 0 Edit          |        | Status IP Address |          | ress  | Manufacturer |             |            |
|                 |                 |        |                   |          |       |              |             |            |
|                 |                 |        |                   |          |       |              |             |            |
|                 |                 |        |                   |          |       |              |             |            |
|                 | arch network de | /ices  |                   |          |       |              |             |            |
|                 | 1               |        |                   |          |       |              |             |            |
|                 |                 |        |                   |          | 1     |              |             | •          |
|                 | IP Search       | Add    | Mar               | nual Add |       | Show F       | -ilter No   | ne 👻       |
|                 |                 |        |                   |          |       |              |             |            |
|                 | Added Devid     | e –    |                   | _        | _     | _            | _           |            |
|                 | Channe          | I Edit | Delete            | Status   | IP Ad | dress        | Port        | Devi       |
|                 |                 |        |                   |          |       |              |             |            |
|                 |                 |        |                   |          |       |              |             |            |
|                 | ۹ [             |        |                   |          | ]     |              |             | •          |
|                 | Delete          | )      |                   |          | (     | EXPO         | RT          | IMPORT     |
|                 |                 |        |                   |          |       |              |             |            |
|                 |                 |        |                   |          |       |              |             |            |
|                 |                 |        |                   |          |       |              |             |            |

**Step 3** - Double click an IP address or check one IP address and then click Add button.

|                     |               |          |          |                                  |       |            | ~               |            |
|---------------------|---------------|----------|----------|----------------------------------|-------|------------|-----------------|------------|
| REMOTE DEVICE       |               |          |          |                                  |       |            |                 |            |
| REMOTE              |               |          |          |                                  |       |            |                 |            |
| STATUS              | 1. Select a I |          |          |                                  |       | <u>о</u>   |                 |            |
|                     | ↓ <u>↑</u>    |          | _        |                                  |       |            | in nualizeu     | Initialize |
| FIRIVIWARE          | 19            | 19 Edit  |          | IP Address                       |       | Manu       | lfacturer       | A          |
|                     | 1             | ę        | 172.16.0 |                                  | 0.72  | D          |                 |            |
|                     | 2             | 2        |          | 1/2.16.2.1/ CF<br>172.16.2.98 CF |       | CP         | PLUS            | CP-U       |
|                     | 3             | <u>e</u> |          |                                  |       | PLUS       | CFL             |            |
|                     | 5             |          |          | 172.10.                          | 2.90  | CP         | PLUS            | CE         |
|                     | 6             | 2        |          | 172.16.2.122                     |       | Di         | ahua            |            |
|                     | 7             | 2        |          | 172.16.2.134 CPPL                |       | PLUS       | CP              |            |
|                     | 0             | •        |          | 170 16 0 140                     |       | Onvit      |                 | - nn -     |
|                     |               |          |          |                                  |       | Chau       | Eilten <b>N</b> |            |
| 2 Click to add came |               |          |          | hual Add                         |       | Show       |                 | one 👻      |
|                     | Added De      | vice 🛑   |          |                                  |       |            |                 |            |
|                     | Channel Edit  |          | Delete   | Status                           | IP Ac | IP Address |                 | Devi       |
|                     | 4             | 1        | ×        | 0                                | 172.1 | 6.2.101    | 25001           | CP2K0248   |
|                     |               |          |          |                                  |       |            |                 |            |
|                     |               |          |          |                                  |       |            |                 |            |
|                     | •             |          |          |                                  | 1     |            |                 | •          |
|                     | Delete        |          |          |                                  | - 1   | EXPO       |                 | IMPORT     |
|                     |               | - +      |          |                                  |       |            |                 |            |
|                     |               |          |          |                                  |       |            |                 |            |
|                     |               |          |          |                                  |       |            |                 |            |
|                     |               |          |          |                                  |       |            |                 |            |
|                     |               |          |          |                                  |       |            |                 |            |

**Step 4** - Click on edit icon to modify any details of camera, if other than default and then click on OK to save the setting.

|                | La         |     |    |    | 1     |  |
|----------------|------------|-----|----|----|-------|--|
| Edit           |            |     |    |    |       |  |
| Channel        | 4          | -   |    |    |       |  |
| Manufacturer   | CPPLUS     |     |    |    |       |  |
| Protocol       | CPUNC      | •   |    |    |       |  |
| IP Address     | 172.16.2.1 | 101 |    |    |       |  |
| TCP Port       | 25001      |     |    |    |       |  |
| Username       | admin      |     |    |    |       |  |
| Password       |            | ••• |    |    |       |  |
| Remote Channel | 1          |     |    |    |       |  |
| Decoder Buffer | Default    |     |    |    |       |  |
|                |            |     |    |    |       |  |
| Сору           |            |     | OK | DC | Cance |  |

**Step 5** – Once the camera status becomes Online. You can check the live preview of cameras.

## Thank You for Choosing CP Plus!!

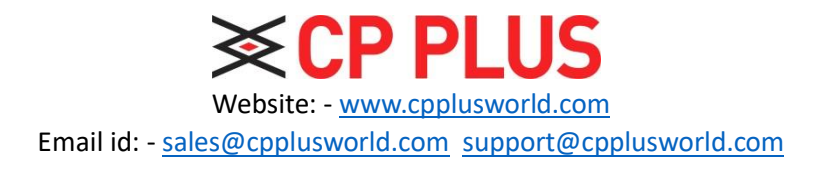